## ~ 印刷準備 ~

## 【 パソコンの設定 】

ご使用のパソコンの印刷設定から用紙サイズを追加してください。

※OS がWindows 10の場合

- ■起動経路■
- 設定 ➡デバイス ➡プリンターとスキャナー ➡プリントサーバープロパティ

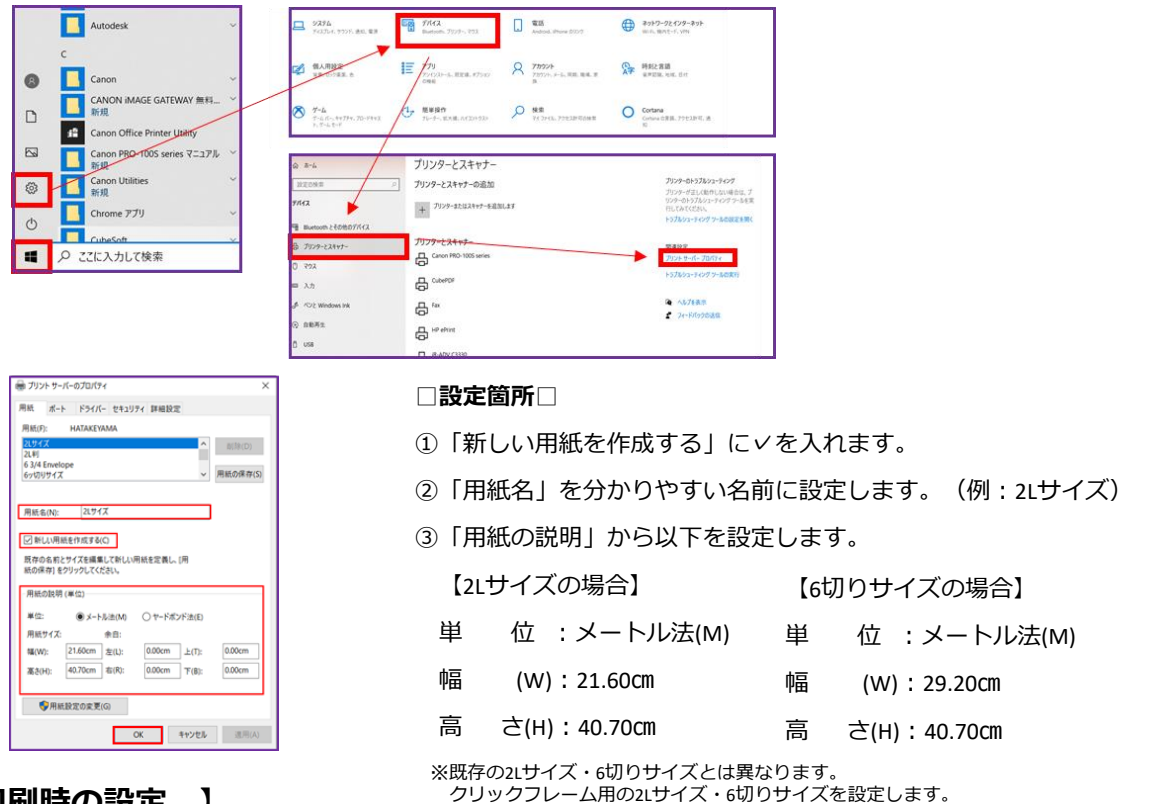

## 【 印刷時の設定 】

ご使用のプリンター、ページサイズ、用紙の種類、出力用紙サイズ、印刷品質、給紙方法の設定をしてください。

※下記はあくまでも推奨する設定です。

| 新聞(C): 1                                          | □グレースケール(白黒)で印刷 | (n) ロインク/トナーを影响                           | Ð       |
|---------------------------------------------------|-----------------|-------------------------------------------|---------|
| 日期するページ<br>●すべて(a) 現在のページ(a) ページ指定(a)<br>▶詳細オプション | 1               | 文書: 292.1 x 406.8mm<br>291.97 x 406.99 29 |         |
| ページサイズ処理 ①                                        |                 |                                           | ΞN.     |
| サイズの ポスター 複数                                      | 小冊子             | 0                                         | •       |
| ○合わせるの ●実際のサイズ                                    |                 | 0                                         | •       |
| ○特大ページを縮小 ○カスタム信事: 500 %                          |                 |                                           | •       |
| □ PCF のページサイズに合わせて用紙を選択の                          |                 |                                           | č       |
| 向き:<br>兼自動 ○縦 ○標                                  |                 |                                           | 7       |
| 注釈とフォーム(M)                                        |                 |                                           | _       |
| 文書と注釈 ~ 注釈の一覧(1)                                  |                 | 1/1/5-52                                  | >       |
| K-1157#m                                          |                 | (0.0)                                     | \$45/75 |

ページサイズ処理は**実際のサイズ**を推奨します。

| 「ック設定 基本設定 ページ設定 」                                                                                                    | 1ーティリティ |                                                                                                    |                           |          |     |
|----------------------------------------------------------------------------------------------------|---------|----------------------------------------------------------------------------------------------------|---------------------------|----------|-----|
| よく使う設定(S)                                                                                                    |         |                                                                                                    | 1                         |          |     |
| · 國際印刷                                                                                                    |         |                                                                                                    |                           |          |     |
| 「 本真印刷                                                                                                    |         |                                                                                                    |                           |          |     |
| ① 文書印刷<br>〒 田氏統約印刷                                                                                                    |         |                                                                                                    |                           |          |     |
| A. Lidney Level                                                                                                    |         |                                                                                                    |                           | _        |     |
| 1                                                                                                    | ≩存(∨)   | #/08(L)                                                                                                    |                           |          |     |
|                                                                                                    |         |                                                                                                    | □中期間に                     | フレビューを表示 | (W) |
| (0.5x77.7.8645(T))                                                                                                    |         |                                                                                                    |                           |          |     |
| ALC / Y 7 10 YE / NO. 1 /                                                                                                    |         |                                                                                                    |                           |          |     |
| フチなし全面印刷                                                                                                    |         |                                                                                                    |                           |          |     |
| □ フテなし全面印刷 □ モノクロ写真印刷                                                                                                    |         |                                                                                                    |                           |          |     |
| <ul> <li>□ フテなし全面印刷</li> <li>□ モノクロ写真印刷</li> <li>□ モノクロ写真印刷</li> <li>□ 色ノ濃原のマニュアル模型</li> </ul>                                                                                                    |         |                                                                                                    |                           |          |     |
| <ul> <li>□ フチなし全面印刷</li> <li>□ フチなし全面印刷</li> <li>□ モノクロ写真印刷</li> <li>□ モノ猿座のマニュアル講社</li> </ul>                                                                                                    |         |                                                                                                    |                           |          |     |
| □フチなし全面印刷<br>□モノクロ写真印刷<br>□モノクロ写真印刷<br>□モノ清原のマニュアル講整<br>用紙の種類(Y):                                                                                                    |         | 出力用紙サイズ                                                                                                    | (6):                      |          |     |
| □つうちし全面印刷<br>□シうちし全面印刷<br>□もンクエタ真印刷<br>○もノ凍度のマニュアル模型<br>用紙の種類(Y).<br>マットフォトペーパー                                                                                                    | ~       | 出力用紙サイズ<br>21.サイズ                                                                                               | (6):                      |          | ~   |
| □つうちなと書印明<br>□ううなと書印明<br>■モノウロ写真印刷<br>■セノタロ写真印刷<br>■セノ連度のマニュアル講整<br>用紙の種類Y).<br>マットフォトペーパー                                                                                                    | ~       | <ul> <li>出力用紙サイズ</li> <li>2Lサイズ</li> <li>ED単の向き:</li> </ul>                                                     | (E):                      | ○横(D)    | >   |
| (1) プタもしを知らい。<br>(1) プタもしを知ら明<br>(1) グロンを真印明<br>(1) グロンを真印明<br>(1) グロンを真印明<br>(1) グロンを真印明<br>(1) グロン<br>(1) グロン<br>(1)<br>(1) | ~       | <ul> <li>出力用紙サイズ</li> <li>2Lサイズ</li> <li>印刷の向き:</li> <li>給紙方法(R):</li> </ul>                                    | (E):<br>(E):              | (D)      | X   |
| ○ 2751、2260年10000000000000000000000000000000000                                                                                                    | ~ ~     | <ul> <li>出力用紙サイズ</li> <li>2Lサイズ</li> <li>ED場の(5)を:</li> <li>給紙方法(R):</li> <li>手差し</li> </ul>                    | (E):<br>(E1)              | <br>横(D) | < < |
| □ フラなしを回印刷<br>□ ランカンを回印刷<br>□ ランカンを真印刷<br>□ ランカンを成の引<br>□ ランカンを成<br>取扱のマニンアル構築<br>和低の種類 V)<br>マホンフオ・ペーパー<br>印刷()<br>第(0)<br>をれい                                                                                                    | × ×     | <ul> <li>志力用紙サイズ</li> <li>2Lサイズ</li> <li>ED時の(の)あ:</li> <li>給紙方法(R):</li> <li>手要し</li> <li>解約(0)</li> </ul>     | (E):<br>• RE(1)         • | (1-999)  | < < |
| (1) 7 5 G (上型の単)     (1) 7 5 G (上型の単)     (2) 7 5 G (上型の単)     (2) 7 5 G (L型の単)     (2) 7 5 G (L型の単)     (2) 7 5 G (LDのm)     (2) 7 5 G (LDのm)     (2) 7 5 G (LDm)     (2) 7 5 G (LDm)                                                                                                    | ×<br>×  | <ul> <li>出力用紙サイズ</li> <li>2Lサイズ</li> <li>ED時の(の)を:</li> <li>給紙方(友(R)):</li> <li>予要し</li> <li>部また(C):</li> </ul> | (E):                      | (1-999)  | X X |

| □設定箇所□  |   |             |
|---------|---|-------------|
| 用紙の種類   | : | マットフォトペーパー  |
| 出力用紙サイズ | : | 2Lサイズ       |
|         |   | ※設定した用紙名を選択 |
| 印刷品質    | : | きれい         |
| 給紙方法    | : | 手差し         |

## 【印刷時の注意点】

○印刷面にご注意ください。滑らかな面が印刷面です。
 ○複数枚印刷する際は一枚ずつシートをセットし印刷
 をお願いします。給紙の妨げになる場合がございます。

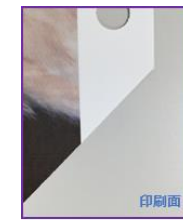

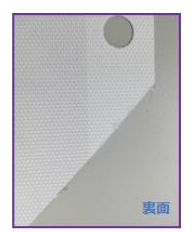

※推奨プリンター: EPSON SC-PX5VII, CANON imagePROGRAF PRO-1000, CANON PIXUS PRO-100S, CANON PIXUS PRO-10S, CANON PIXUS ip8730 (A3ノビ)
 ※弊社では本用紙の印刷によって生じたプリンターの不具合・故障等に関する一切の責任を負いかねますので予めご了承ください。